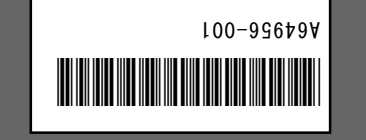

# btni

、りはてし用動れのう金用の問題、おう書本 これらのがませる意図はありません。 、いあう熟商の社各コ鍋ーお各社会びよは各品獎の曲の子 \*

。み当まい良臣一 hntel Corporation は本語についている内容の誤りまたは記載地について、 一切覚子を負いせよ。 79112boro, <u>OR 97124-6497</u> Intel Corporation, 5200 N.E. Elam Young Parkway, Copyright © 2001, Intel Corporation. All rights reserved.

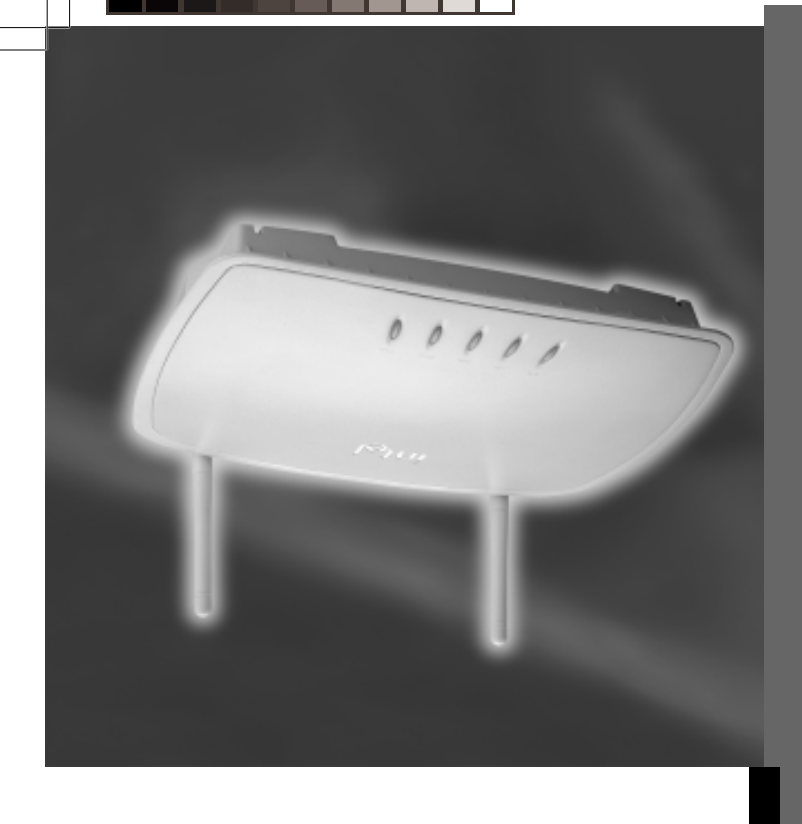

Intel® Wireless Gateway リトモ リーイスントクットク

### はじめる前に... 電源ケーブルを差し込む前に以下の手順に従ってください。

- 1. パッケージの内容を確認します。
  - Intel<sup>®</sup> Wireless Gateway ユニットおよび取り外し可能なスタンド
  - Intel<sup>®</sup> Wireless Gateway LAN ポートに、単独の有線デスクトップ PC またはラップトップを直接接続する際に使用する赤いクロス オーバー ケーブル
  - 電源
  - 電源コード
  - 外国語版の製品の一部には、地域ごとの電源コードが複数含まれて います。地域の接続タイプに適切な電源コードを使用してくださ い。
  - 説明書一式の内容:
    - 全文書を収録した CD-ROM (カバーつき)
    - Intel<sup>®</sup> Wireless Gateway クイック インストール ガイド
    - Intel<sup>®</sup> Wireless Gateway 法規準拠に関する情報のラベル
    - ISP 設定を記入してシステム設定時に使用できるインターネッ ト サービス プロバイダ (ISP) ワークシート

- mth.e80e\froqque\moo.letni.www : 校以本日
  - qi.oo.ləfni.hoqque : イー市せ
- 2. Intel<sup>®</sup> Wireless Gateway ユニットを箱から取り出して、法規準拠に関 する情報のラベルを底に貼りつけます。
- 3. インターネット サービス プロバイダ (ISP) ワークシートに記入しま す。通常はご利用の ISP またはインストール担当者がこの情報を提 供します。そうでない場合、ご利用の ISP にご連絡ください。
- 4. 設定に使う有線クライアントが、自動的に IP アドレスを取得するよ うに設定されていることを確認します。

この操作を実行するには、IP アドレスを自動的に取得するように TCP/IP オプションを設定する必要があります。手順は、Windows\*のオンライン 注意事項 ヘルプで TCP/IP を検索してください。

## 無線ネットワークの設定...

有線接続で Intel<sup>®</sup> Wireless Gateway を設定するには、図1と図2に示され ている2つのネットワーク設定のうち1つを使用します。図2では、2機以 上の有線クライアントがハブまたはスイッチ経由で Intel<sup>®</sup> Wireless Gateway に接続しています。

どちらのネットワーク設定でも、Intel<sup>®</sup>Wireless Gateway の設定に使用す るコンピュータには、イーサネット アダプタがインストールされている必 <sup>注意事項</sup>要があります。すべて無線ネットワークを使用している場合は、『Intel<sup>®</sup> Wireless Gateway ユーザ ガイド』の「無線接続による Intel<sup>®</sup> Wireless Gateway のインストール」を参照してください。

。、1ち汁>フリ照参き <u>(気気の v</u>swetse) szeleviW <sup>®</sup>lətnl の 『イト花 せーエ yɛwəys Cateway , 志 」 略結るも関コペーワイッネ線無な挑動しも。もましあれ合影る (1)していたないないしんでは無な難感にも、おコージモラ イス やくキーワイッキの宝井 。もうて 5 の内の去た宝造や一ワ イッホいを愛、お宝菇で一ワイッホのこらけし場前でイトはのこ

。、1ち汁>フ」照参支更の 「続射線無」の [ 宝 55 Wireless Cateway 2 Lintel® Wireless Cateway O ◎lefnl』、加齢結るを関ニ更変の宝鍔トテリェキサ。をまりあれ要 必らを更変コ実新き気張トテリェキサひよは GISS 、おコゆうのう 。もまし更変を宝箔トモリェキサコはちを重課をトモリェキサ のを一下、らけし計値に常五てして発行気気ので一ワイッキ線無 18

次に、どちらのネットワーク設定でも、以下の手順を実行してください。

- **1.** 以下の手順で、Intel<sup>®</sup> Wireless Gateway を接続して電源を入れます。
- けます。

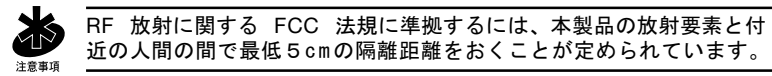

- ください。
- 続します。次に、ハブまたはスイッチをイーサネット ケーブル で Gateway の LAN ポートに接続します。図2を参照してくだ さい。

• イーサネット対応有線クライアントがないため、無線クライアン トを使って Intel<sup>®</sup> Wireless Gateway を設定したい場合は、 『Intel<sup>®</sup> Wireless Gateway ユーザ ガイド』の「無線接続による Intel<sup>®</sup> Wireless Gateway のインストール」を参照してください。 • DSL Box またはケーブル モデムがインターネット サービス プロバイダに接続されていることを確認します。

次のページ

 複数の有線クライアントを使って設定している場合は、各有線ク ライアントをイーサネット ケーブルでハブまたはスイッチに接

• 単独の有線クライアントを使って設定している場合は、Intel® Wireless Gateway の LAN ポートとコンピュータの LAN ポート を赤いクロスオーバー ケーブルで接続します。図1を参照して

• Intel<sup>®</sup> Wireless Gateway を AC コンセントに差し込みます。必 要な場合は、まず地域の接続タイプに適切な電力変換器を取りつ

。いちなくてし照巻 多害文のやじやて、お晩業るを関コ宝弱イルトビデのやじやてひ よは、気弱とパーイスベトのやてやて緑無。 をまし気弱きやてや イコらもるきで計画と Cateway と通信できるようにア スペトコインマトラウラやてやて線無。オリまきがや顔率るす 

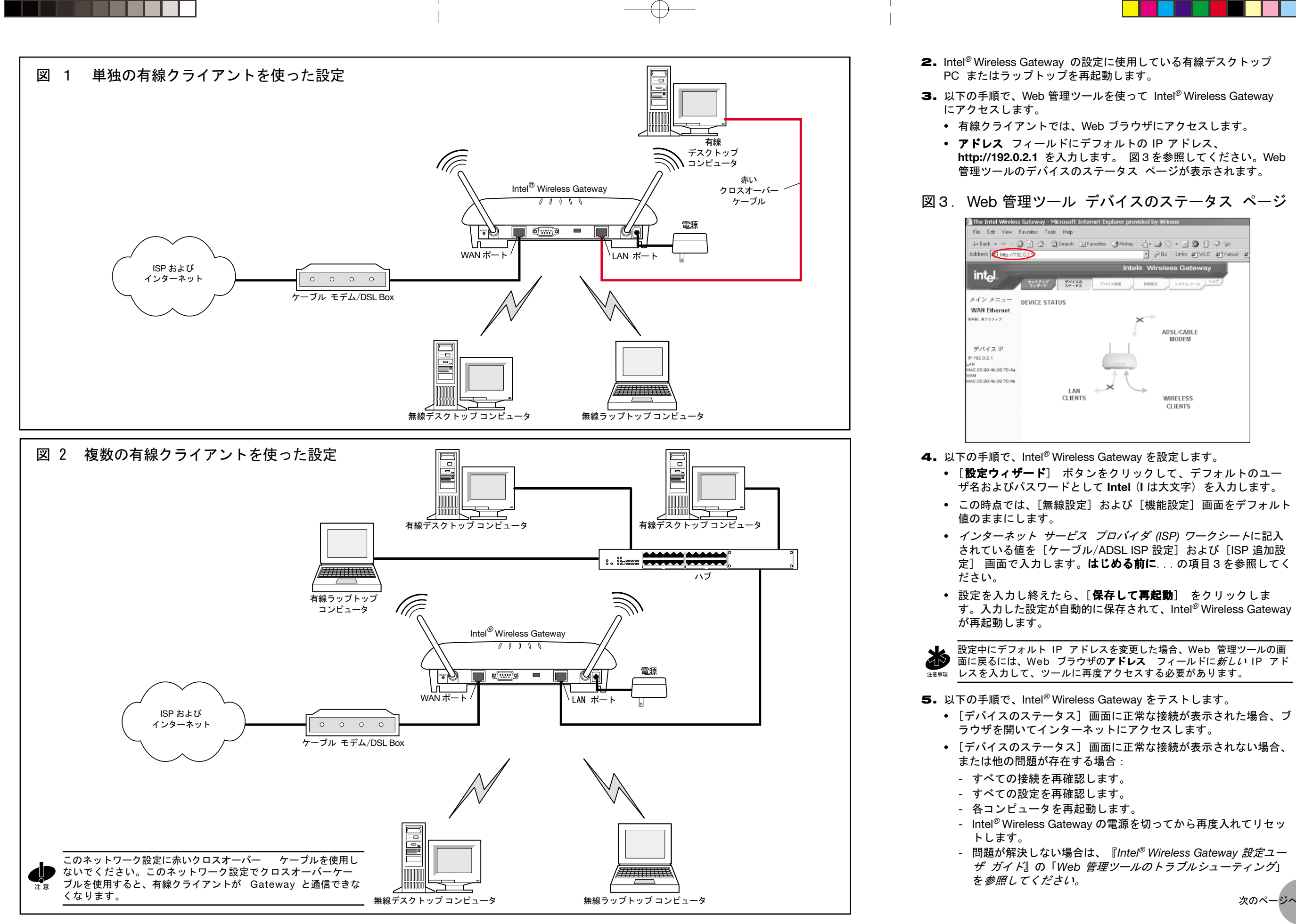

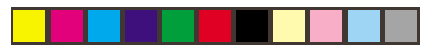